## Hälyri-tietojärjestelmän järjestelmätestaussuunnitelma ja -raporttimalli

Laatijat: Veli-Mikko Puupponen ja Ilkka Rautiainen Päivämäärä: 26.5.2014 Versio: 1.0.0

## 1. Testausympäristö ja yhteenveto

Testatun palvelinohjelmiston versio: Testatun älypuhelinsovelluksen versio: Testatun hätäkeskusohjelman versio:

Testausympäristössä käytetyn käyttöjärjestelmän versio: Testausympäristössä käytetyn WP-käyttöjärjestelmän versio: Testausympäristössä käytetyn puhelimen malli:

Testaaja: Testauskerran päivämäärä ja aloittamisaika: Testauskerran kesto:

Suoritetut testitapaukset, lukumäärä: Hyväksytyt testitapaukset, lukumäärä: Hylätyt testitapaukset, lukumäärä: Testitapauksien huomiot, lukumäärä:

#### Huomioita testitapauksista

Suoritettava toiminto on kirjoitettu sulkeiden sisään, mikäli toiminto on suoritettava vastapäässä olevasta sovelluksesta. Esimerkiksi hätäkeskusohjelman testitapaukseen kirjoitettu toiminto (Älypuhelimessa on valittu äänetön toiminta) tarkoittaa, että äänetön toiminta kytketään päälle älypuhelinsovelluksessa.

Palvelinohjelmistoa ei testata erikseen, vaan sen toimivuus todetaan asiakasohjelmistojen kautta.

## 2. Hätäkeskusohjelman testitapaukset

# 2.1 Ilman käsiteltävää yhteyttä, järjestelmässä ei käsiteltyjä, eikä käsittelemättömiä yhteyksiä

**Järjestelmän lähtötila**: Hätäkeskusohjelma on käynnistetty, ja yhteyttä ei ole valittu käsiteltäväksi. Järjestelmässä ei ole käsiteltyjä, eikä käsittelemättömiä yhteyksiä.

| Suoritettava toiminto                                                                                                | Odotettu vaste                                                                                           | Tulos |
|----------------------------------------------------------------------------------------------------|----------------------------------------------------------------------------------------------------|-------|
| Painetaan Ota tehtävä<br>käsittelyyn.                                                                                | Hätäkeskusohjelma näyttää<br>dialogin <i>Valitse ensin tehtävä!</i> .                                    |       |
| Painetaan kaikkia tietoa<br>pyytäviä ja lähettäviä<br>painikkeita pl. painiketta<br><i>Kartta omalle ikkunalle</i> . | Ei vaikutusta.                                                                                           |       |
| Kirjoitetaan ja yritetään<br>lähettää tekstiviesti.                                                                  | Viestiä ei voi syöttää.                                                                                  |       |
| Painetaan <i>Kartta omalle ikkunalle</i> -painiketta.                                                                | Kartta avautuu uuteen ikkunaan.<br><i>Kartta omalle ikkunalle</i> -painike<br>ei ole enää käytettävissä. |       |

## 2.2 Ilman käsiteltävää yhteyttä, järjestelmässä käsiteltyjä ja käsittelemättömiä yhteyksiä

**Järjestelmän lähtötila**: Hätäkeskusohjelma on käynnistetty, ja yhteyttä ei ole valittu käsiteltäväksi. Järjestelmässä on käsiteltyjä ja käsittelemättömiä yhteyksiä.

| Suoritettava toiminto                                                                                                | Odotettu vaste                                                                                           | Tulos |
|----------------------------------------------------------------------------------------------------|----------------------------------------------------------------------------------------------------|-------|
| Painetaan Ota tehtävä<br>käsittelyyn.                                                                                | Ilmoitus: Valitse ensin tehtävä!.                                                                        |       |
| Painetaan kaikkia tietoa<br>pyytäviä ja lähettäviä<br>painikkeita pl. painiketta<br><i>Kartta omalle ikkunalle</i> . | Ei vaikutusta.                                                                                           |       |
| Painetaan <i>Kartta omalle ikkunalle</i> -painiketta.                                                                | Kartta avautuu uuteen ikkunaan.<br><i>Kartta omalle ikkunalle</i> -painike<br>ei ole enää käytettävissä. |       |

## 2.3 Käsitellään avointa yhteyttä

**Järjestelmän lähtötila**: Tehtävälistalta on valittu yhteys painamalla sitä. Yhteyden avannut älypuhelinsovellus on edelleen yhteydessä järjestelmään.

| Suoritettava toiminto                                                   | Odotettu vaste                                                                                                    | Tulos |
|-------------------------------------------------------------------------|----------------------------------------------------------------------------------------------------|-------|
| Painetaan Ota tehtävä<br>käsittelyyn.                                   | Tehtävä saadaan käsittelyyn.<br>Valintaa tehtävälistalla ei voida<br>siirtää.<br>Ääniyhteys aukeaa<br>automaattisesti.<br>Tehtävän hallintaan liittyvät<br>painikkeet tulevat käyttöön. |       |
| Vaihdetaan yhteyden<br>prioriteettia.                                   | Prioriteetti vaihtuu.                                                                                                    |       |
| Pyydetään kuvaa<br>älypuhelinsovellukselta.                             | Asiakkaalta saatava kuva alkaa<br>näkyä.                                                                                                    |       |
| Lähetetään tekstipohjainen<br>viesti.                                   | Viesti tulee näkyville viestilistalle<br>ja älypuhelinsovellukseen.                                                                                                    |       |
| Lähetetään tyhjä<br>tekstipohjainen viesti.                             | Ei vaikutusta. Viestiä ei lähetetä.                                                                                                    |       |
| Pyydetään EKG-dataa.                                                    | Mittausdataa alkaa näkyä<br>käyttöliittymässä.                                                                                                    |       |
| Pyydetään<br>älypuhelinsovellusta<br>lopettamaan kuvan<br>lähettäminen. | Kuva pysähtyy.<br>Kameranäkymä sulkeutuu<br>älypuhelinsovelluksessa.                                                                                                    |       |
| Pyydetään EKG-datan<br>lopettamista.                                    | Mittausdata pysähtyy<br>käyttöliittymässä.                                                                                                    |       |
| (Älypuhelimessa on valittu<br>äänetön toiminta.)                        | Hätäkeskusohjelma näyttää<br>äänettömästä toiminnasta<br>ilmoittavan symbolin.                                                                                                    |       |

## 2.4 Avoimen yhteyden päättäminen EKG-datan ja kuvan ollessa aktiivisia

**Järjestelmän lähtötila**: Tehtävälistalta on otettu yhteys käsiteltäväksi ja pyydetty asiakkaalta sekä EKG-dataa että kuvaa. Näitä ei ole erikseen lopetettu. Yhteyden avannut älypuhelinsovellus on edelleen yhteydessä järjestelmään.

| Suoritettava toiminto                                                                                                    | Odotettu vaste                                                                                                    | Tulos |
|----------------------------------------------------------------------------------------------------|----------------------------------------------------------------------------------------------------|-------|
| Lopetetaan yhteyden käsittely<br><i>Lopeta käsittely</i> -painikkeesta.                                                                                    | Yhteys siirtyy <i>käsitelty</i> -tilaan.<br>Ääni ja kuva loppuvat.<br>Mittausdata loppuu.<br>Mittausdatan ja kuvan elementit<br>palautuvat tyhjiksi.<br>Kaikki painikkeet palautuvat<br>alkutiloihinsa.<br>Älypuhelinsovellus saa tiedon<br>yhteyden päättymisestä. |       |
| Painetaan painiketta<br>Ota tehtävä käsittelyyn.                                                                                                    | llmoitus: <i>Käsiteltyä tehtävää ei</i><br>voi ottaa käsittelyyn!                                                                                                    |       |
| Painetaan kaikkia tietoa<br>pyytäviä ja lähettäviä<br>painikkeita pl. painikkeita<br><i>Kartta omalle ikkunalle</i> ja<br><i>Ota tehtävä käsittelyyn</i> . | Ei vaikutusta.                                                                                                    |       |

## 2.5 Katkaistun yhteyden ottaminen käsiteltäväksi

**Järjestelmän lähtötila**: Tehtävälistalta on otettu yhteys käsiteltäväksi. Yhteyden avannut älypuhelinsovellus on jo katkaissut yhteyden järjestelmään. Yhteys voidaan nähdään katkenneeksi hätäkeskusohjelmassa.

| Suoritettava toiminto                                                                                              | Odotettu vaste                                                                                                    | Tulos |
|----------------------------------------------------------------------------------------------------|----------------------------------------------------------------------------------------------------|-------|
| Vaihdetaan yhteyden prioriteettia.                                                                                 | Ei vaikutusta.                                                                                                    |       |
| Lähetetään tekstipohjainen viesti.                                                                                 | Viestiä ei voida syöttää.                                                                                                    |       |
| Painetaan kaikkia tietoa<br>pyytäviä ja lähettäviä<br>painikkeita plpainiketta<br><i>Kartta omalle ikkunalle</i> . | Ei vaikutusta.                                                                                                    |       |
| Lopetetaan yhteyden käsittely<br><i>Lopeta käsittely</i> -painikkeesta.                                            | Yhteys siirtyy tilaan <i>käsitelty</i> .<br>Ohjelma palaa alkutilaan.<br>Kaikki painikkeet palautuvat<br>alkutiloihinsa.<br>Mittausdatan ja kuvan elementit<br>ovat tyhjiä. |       |

## 3. Älypuhelinsovelluksen testitapaukset

## 3.1 Kiireellisen yhteyden avaaminen

**Järjestelmän lähtötila:** Älypuhelinsovellus on käynnistetty kuvakkeesta aloitusnäkymään. Verkkoyhteys on puhelimessa käytettävissä. Paikkatieto saadaan puhelimen GPS-laitteesta.

| Suoritettava toiminto                                                 | Odotettu vaste                                                                                                    | Tulos |
|-----------------------------------------------------------------------|----------------------------------------------------------------------------------------------------|-------|
| Painetaan kiireellisen<br>yhteyden avauspainiketta.                   | Sovellus avaa palvelinyhteyden.<br>Palvelimelle välitetään paikkatiedot,<br>henkilötiedot, laitteen perustiedot ja<br>tehtävän prioriteetti.<br>Sovellus esittää käsittelyn<br>odotusnäkymän. |       |
| (Hätäkeskus ottaa yhteyden käsiteltäväksi.)                           | Sovellus siirtyy käsittelynäkymään.<br>Ääntä aletaan lähettämään ja<br>vastaanottamaan palvelimelta.                                                                                          |       |
| (Hätäkeskus pyytää<br>videokuvaa.)                                    | Kameranäkymä aukeaa<br>sovelluksessa.                                                                                                    |       |
| (Hätäkeskus pyytää<br>tarkennettua paikkatietoa.)                     | Tarkennuskartta aukeaa<br>sovelluksessa.                                                                                                    |       |
| Osoitetaan kartalta paikka ja<br>painetaan <i>lähetä</i> -painiketta. | Käyttäjän lähettämä paikka näkyy<br>hätäkeskusohjelmassa.<br>Tarkennuskartta häviää näkyvistä.                                                                                                |       |
| Valitaan käyttöön äänetön toiminta.                                   | Vastaanotettua ääntä ei enää<br>toisteta.<br>Sovellus esittää valinnan<br>käyttöliittymässä.<br>Valinta välitetään palvelimelle.                                                              |       |
| Poistutaan<br>älypuhelinsovelluksesta.                                | Hätäkeskusohjelma näyttää<br>yhteyden katkenneen.                                                                                                    |       |

## 3.2 Poistuminen sovelluksesta ja palaaminen takaisin kiireellisen yhteyden ollessa avoinna

**Järjestelmän lähtötila:** Älypuhelinsovellus on käynnistetty kuvakkeesta aloitusnäkymään. Verkkoyhteys on puhelimessa käytettävissä. Yhteys palvelimelle on muodostettu, mutta yhteyttä ei ole vielä otettu käsiteltäväksi.

| Suoritettava toiminto                                                           | Odotettu vaste                                                                                                    | Tulos |
|---------------------------------------------------------------------------------|----------------------------------------------------------------------------------------------------|-------|
| Poistutaan sovelluksesta<br>(Windows-painike,<br>hakupainike tai virtapainike). | Sovellus häviää taustalle.<br>Hätäkeskus saa tiedon yhteyden<br>katkeamisesta.                                                                                                    |       |
| Palataan sovellukseen.                                                          | Sovellus palaa käsittelyn<br>odotusnäkymään tai<br>yhteysnäkymään riippuen yhteyden<br>tilasta hätäkeskuksessa.<br>Palvelinyhteys palautuu.<br>Hätäkeskus saa tiedon<br>yhteyden muodostumisesta. |       |

#### 3.3 Yhteyden avaaminen toissijaisella prioriteetilla

**Järjestelmän lähtötila**: Älypuhelinsovellus on käynnistetty kuvakkeesta aloitusnäkymään. Verkkoyhteys on puhelimessa käytettävissä.

| Suoritettava toiminto                                                          | Odotettu vaste                                                                                                    | Tulos |
|--------------------------------------------------------------------------------|----------------------------------------------------------------------------------------------------|-------|
| Valitaan sovelluksesta<br>toissijaisen prioriteetin<br>hätäyhteyden avaaminen. | Sovellus siirtyy hätätyypin valintanäkymään.                                                                                                    |       |
| Valitaan listalta hätätyyppi.                                                  | Sovellus avaa palvelinyhteyden.<br>Palvelimelle välitetään paikkatiedot,<br>henkilötiedot, laitteen perustiedot,<br>tehtävän prioriteetti ja tehtävän<br>tyyppi.<br>Sovellus siirtyy käsittelyn<br>odotusnäkymään. |       |

#### 3.4 Yhteyden avaaminen ilman verkkoyhteyttä

**Järjestelmän lähtötila**: Älypuhelinsovellus on käynnistetty kuvakkeesta aloitusnäkymään. Verkkoyhteyttä ei ole käytettävissä puhelimesta.

| Suoritettava toiminto                                         | Odotettu vaste                                                                                                    | Tulos |
|---------------------------------------------------------------|----------------------------------------------------------------------------------------------------|-------|
| Painetaan kiireellisen<br>yhteyden avauspainiketta.           | Sovellus ilmoittaa datayhteyden<br>epäonnistumisesta.<br>Dialogissa on mahdollisuus avata<br>perinteinen hätäyhteys. |       |
| Valitaan perinteisen<br>hätäyhteyden avaaminen<br>dialogista. | Sovellus avaa puhelun sovellukseen asetettuun hätänumeroon.                                                          |       |

## 3.5 Yhteyden avaaminen, kun GPS-paikkatietoja ei ole saatavilla

**Järjestelmän lähtötila**: Älypuhelinsovellus on käynnistetty kuvakkeesta aloitusnäkymään. Verkkoyhteys on puhelimessa käytettävissä. GPS-paikkatietoja ei saada puhelimen GPS-laitteelta.

| Suoritettava toiminto                               | Odotettu vaste                                                                                                    | Tulos |
|-----------------------------------------------------|----------------------------------------------------------------------------------------------------|-------|
| Painetaan kiireellisen<br>yhteyden avauspainiketta. | Sovellus avaa palvelinyhteyden.<br>Palvelimelle välitetään<br>henkilötiedot, laitteen perustiedot<br>ja tehtävän prioriteetti.<br>Sovellus esittää käsittelyn<br>odotusnäkymän.<br>Sovellus jatkaa paikkatietojen<br>hakemista taustalla. |       |
| (Hätäkeskus ottaa yhteyden käsiteltäväksi.)         | Sovellus siirtyy käsittelynäkymään.<br>Ääntä aletaan lähettämään ja<br>vastaanottamaan palvelimelta.<br>Sovellus jatkaa paikkatietojen<br>hakemista taustalla.                                                                            |       |
| (GPS-laite saa paikkatiedot.)                       | Paikkatiedot lähetetään<br>palvelimelle.                                                                                                    |       |

## 3.6 Tekstipohjaisen viestinnän käyttäminen yhteyden aikana

**Järjestelmän lähtötila**: Älypuhelinsovellus on käynnistetty kuvakkeesta aloitusnäkymään. Verkkoyhteys on puhelimessa käytettävissä. Yhteys palvelimelle on muodostettu, ja hätäkeskus on ottanut yhteyden käsittelyyn.

| Suoritettava toiminto                                                 | Odotettu vaste                                                                                                    | Tulos |
|-----------------------------------------------------------------------|----------------------------------------------------------------------------------------------------|-------|
| Painetaan <i>EN voi puhua</i><br>-painiketta.                         | Viestinäkymä avautuu.                                                                                                    |       |
| Kirjoitetaan viesti ja painetaan<br><i>lähetä</i> -painiketta.        | Viesti näkyy viestilistalla.<br>Viesti lähetetään palvelimelle.<br>Käyttäjän lähettämä viesti näkyy<br>hätäkeskusohjelmassa.      |       |
| (Hätäkeskus lähettää viestin.)                                        | Viesti näkyy viestilistalla.                                                                                                    |       |
| (Hätäkeskus pyytää<br>tarkennettua paikkatietoa.)                     | Tarkennuskartta aukeaa<br>sovelluksessa.                                                                                          |       |
| Osoitetaan kartalta paikka ja<br>painetaan <i>lähetä</i> -painiketta. | Käyttäjän lähettämä paikka näkyy<br>hätäkeskusohjelmassa.<br>Tarkennuskartta häviää näkyvistä,<br>ja viestinäkymä palaa näkyviin. |       |
| (Hätäkeskus pyytää<br>videokuvaa.)                                    | Kameranäkymä aukeaa<br>sovelluksessa.                                                                                             |       |
| (Hätäkeskus lopettaa<br>videokuvan.)                                  | Kameranäkymä sulkeutuu<br>sovelluksessa.<br>Viestinäkymä palaa näkyviin.                                                          |       |
| Painetaan <i>EN voi puhua</i><br>-painiketta.                         | Viestinäkymä poistuu näkyvistä.                                                                                                   |       |

## 3.7 Asetusten muuttaminen

**Järjestelmän lähtötila**: Älypuhelinsovellus on käynnistetty kuvakkeesta aloitusnäkymään. Asetuksia ei ole muutettu aiemmin.

| Suoritettava toiminto                               | Odotettu vaste                                                                                                    | Tulos |
|-----------------------------------------------------|----------------------------------------------------------------------------------------------------|-------|
| Painetaan alalaidan<br><i>asetukset</i> -kuvaketta. | Asetussivu avautuu.<br>Näkyvissä olevat asetukset:<br>• Salli GPS (ei päällä)<br>• Henkilötiedot (ei tietoja)<br>• Kirjasimen koko (normaali)<br>• Kieli (puhelimen<br>oletuskieli) |       |
| Vaihdetaan kieli.                                   | Valittu kieli muuttuu asetussivulla.                                                                                                    |       |
| Tallennetaan asetukset.                             | Sovellus ilmoittaa, että asetuksen<br>tallennus onnistui.                                                                                                    |       |
| Poistutaan asetuksista.                             | Sovellus ilmoittaa, että kielen<br>vaihtaminen vaatii sovelluksen<br>uudelleenkäynnistyksen.                                                                                        |       |
| Valitaan kirjasimen kooksi<br><i>suurin.</i>        | Valittu kirjasimen koko muuttuu<br>asetussivulla.                                                                                                    |       |
| Tallennetaan asetukset.                             | Sovellus ilmoittaa, että asetuksen<br>tallennus onnistui.                                                                                                    |       |
| Poistutaan asetuksista.                             | Sovelluksen kirjasinkoko on<br>muuttunut suuremmaksi.                                                                                                    |       |
| Kytketään GPS päälle.                               | Painike siirtyy <i>päällä</i> -tilaan.                                                                                                    |       |
| Tallennetaan asetukset.                             | Sovellus ilmoittaa, että asetuksen<br>tallennus onnistui.                                                                                                    |       |
| Valitaan <i>muuta henkilötiedot.</i>                | Henkilötietosivu avautuu.                                                                                                    |       |
| Syötetään tekstikenttiin kaikki<br>henkilötiedot.   | Syötetyt tiedot tulevat näkyviin tekstikenttiin                                                                                                    |       |
| Tallennetaan asetukset.                             | Palataan asetussivulle. Äsken syötetyt henkilötiedot näkyvät nyt asetussivulla.                                                                                                    |       |